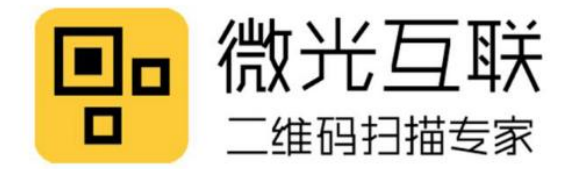

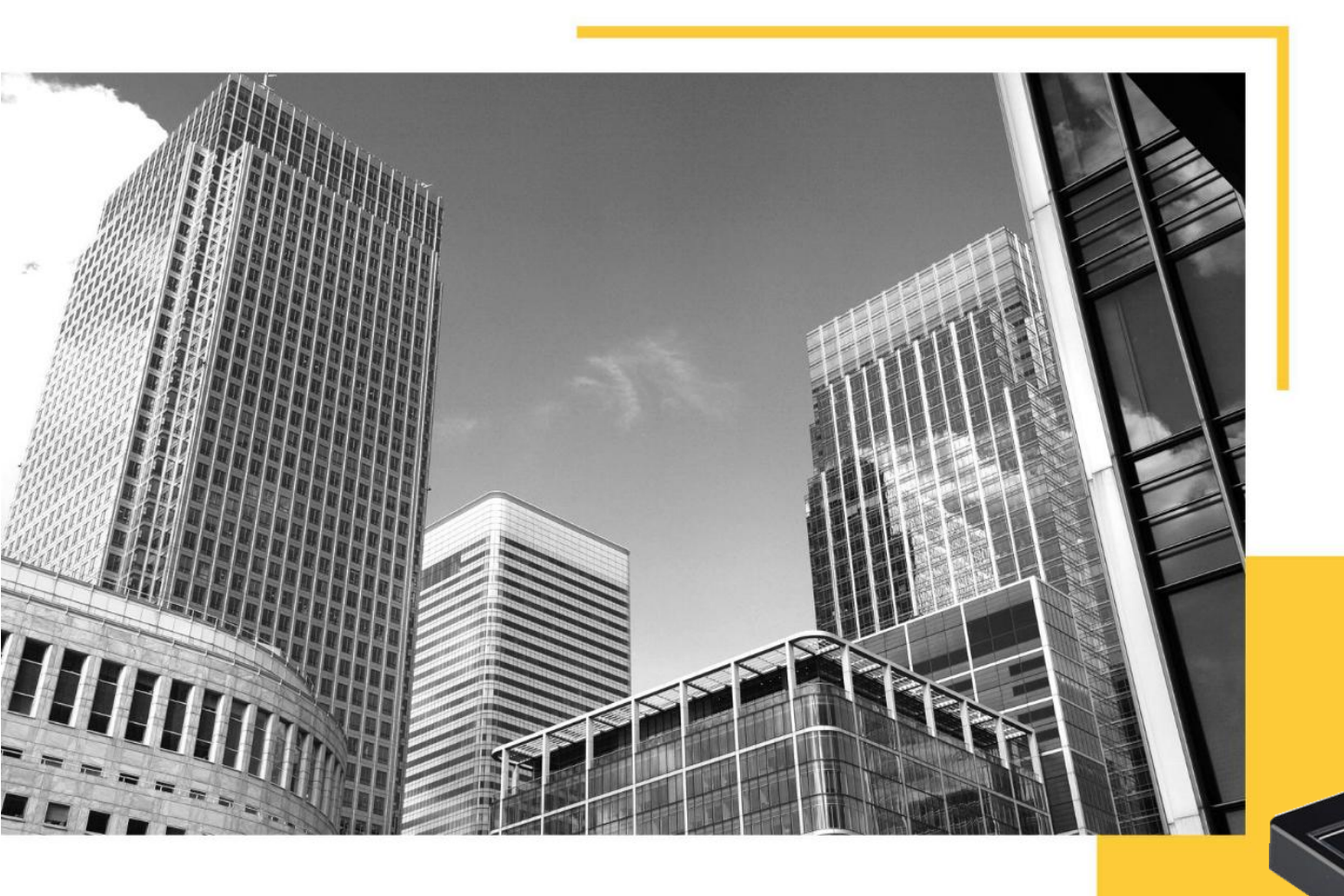

# MX86 User manual

Please read it carefully and keep it properly

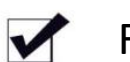

Fast recognition

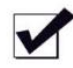

Scan code and swipe card in one

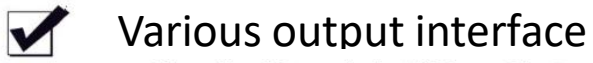

Beijing Vguang Internet Technology Co., Ltd.

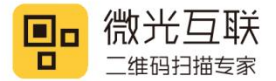

### Disclaimer

Before using the product, please carefully read all the content in this "MX Product Manual" to ensure the safe and effective use of the product. Do not disassemble the product or tear off the label on the device by yourself; otherwise, Beijing Vguang Internet Technology Co., Ltd. will not assume the responsibility for repair or replacement of the product.

The images in this manual are for reference only. If some images do not match the actual product, please refer to the actual product. For the upgrade and update of this product, Beijing Vguang Internet Technology Co., Ltd. reserves the right to modify the document at any time without further notice.

The risk of using this product is borne by the user. To the maximum extent permitted by applicable law, Beijing Vguang Internet Technology Co., Ltd. disclaims any responsibility for damages and risks arising from the use or inability to use this product, including but not limited to direct or indirect personal injury, loss of business profits, trade interruptions, loss of business information, or any other economic loss.

All rights of interpretation and modification of this manual belong to Beijing Vguang Internet Technology Co., Ltd.

# Edit history

| Change date | Version | Description            | Responsible |
|-------------|---------|------------------------|-------------|
| 2018. 1. 2  | V1. 0   | Initial version        |             |
| 2018. 6. 8  | V1. 1   | Update function        |             |
| 2020. 3. 6  | V2. 0   | Update related content | Guohua Liu  |
|             |         |                        |             |
|             |         |                        |             |

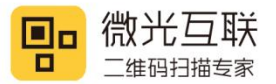

#### Catalog

| 1. | Introduction                               |
|----|--------------------------------------------|
|    | 1.1. Product introduction                  |
|    | 1.2. Product features                      |
|    | 1.3. Attention                             |
| 2. | Product appearance                         |
|    | 2.1. introduction                          |
|    | 2.2. product size chart                    |
| 3. | Product parameters                         |
|    | 3.1. General parameters                    |
|    | 3.2. Recognition parameters                |
|    | 3.3. Electric parameters                   |
|    | 3.4. Working environment parameters 11     |
| 4. | Interface definition                       |
| 5. | Operating instructions                     |
|    | 5.1. Wiring Diagram                        |
|    | 5.1.1. Data cable included in each version |
|    | 5.1.2. Connection schematic diagram15      |
|    | 5.2. Device configuration                  |
| 6. | Network access control scenario            |
|    | 6.1. Scene diagram                         |
|    | 6.2. Access control system wiring diagram  |

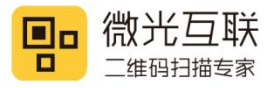

|    | 6.2.1. Wifi version electrical connection diagram with electronic lock     |
|----|----------------------------------------------------------------------------|
|    | 6.2.2. Ethernet version electrical connection diagram with electronic lock |
| 7. | Installation and disassembly                                               |
|    | 7.1. install                                                               |
|    | 7.2. disassembly                                                           |
| 8. | common problem                                                             |

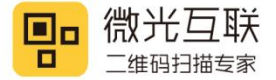

# 1. Preface

Thanks for using the MX86 code reader. Reading this manual carefully can help you understand the function and features of this device, and quickly master the use and installation of the device.

The company does not assume the responsibility for property loss or personal injury caused by the user's abnormal operation. Please develop the product according to the technical specifications and reference design in the manual. At the same time, pay attention to the general safety matters that should be concerned about when using mobile products. Before the announcement, the company has the right to modify the content of this manual according to the needs of technological development.

### **1.1. Product introduction**

MX86 is a versatile, multi-interface, multi-scenario comprehensive device. The device supports various output methods such as USB, RS232, RS485, Wiegand, WiFi, and wired Ethernet. It can be applied in various scenarios such as access control, elevator control, and barrier gates, supporting multiple functions like scanning and card swiping.

### **1.2. Product features**

#### 1. Strong Reading Capability

Capable of recognizing both 2D and 1D barcodes on smartphone screens, supporting enhanced engine mode for scanning in low-light conditions.

2. Paper Code Reading Capability

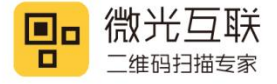

Capable of reading mainstream 2D and various 1D barcodes printed on paper.

3. High-Speed Reading

Efficiently reads barcodes on different smartphone LCD screens, adapting to variations in contrast, color, and reflectivity.

4. User-Friendly

Easily configured using the setup tool to achieve optimal operating conditions.

### **1.3. Attention**

Disassembly and Modification: Do not disassemble or modify the device hardware without authorization.
Any damage caused by unauthorized disassembly will not be covered by the warranty.

2. Abnormal Situations: Keep away from heat sources. In the event of unusual odors, overheating, or smoke, immediately turn off the power switch, unplug the device from the power outlet, and contact your product dealer or our customer service center.

3. Drop Damage: If the device is damaged due to being dropped, turn off the power immediately and contact your product dealer or our customer service center.

4. Placement: Avoid placing the device on unstable or uneven surfaces to prevent damage from falls. Do not place the device in areas with excessive moisture or dust to prevent electric leakage or fire.

5. Keep the illumination window glass clean. When wiping, use a soft cloth or lens paper. Do not use cleaning agents or liquids that can dissolve to clean the window glass.

6. Avoid contact between abrasive materials and the window glass to prevent wear and tear, which may affect code reading performance.

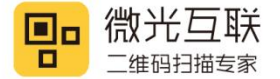

# 2. Product appearance

# 2.1. Introduction

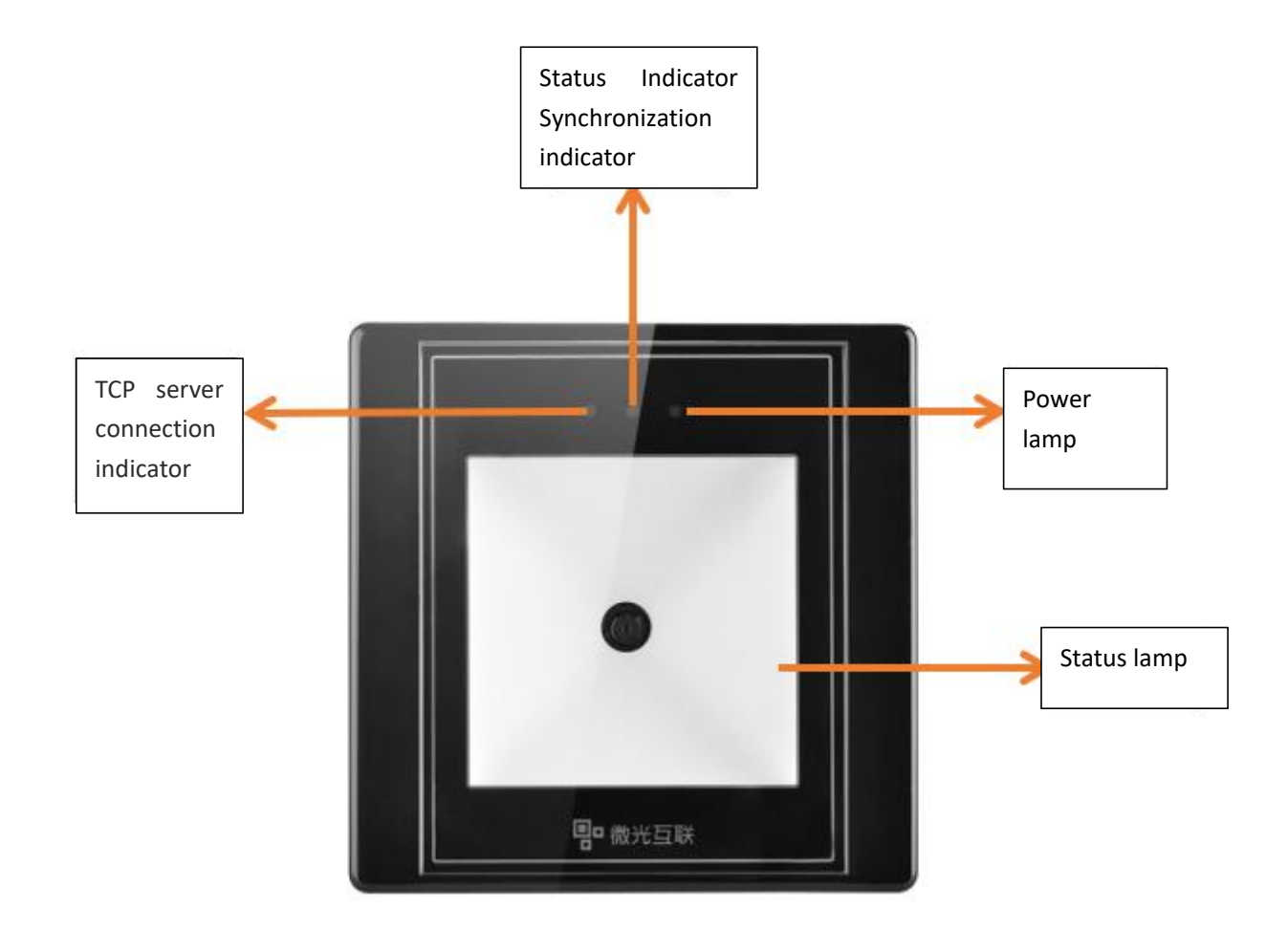

2.1.1 Product introduction

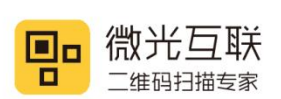

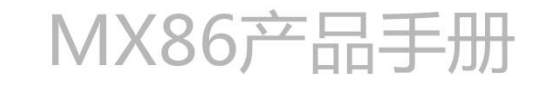

# **2.2. Product size chart**

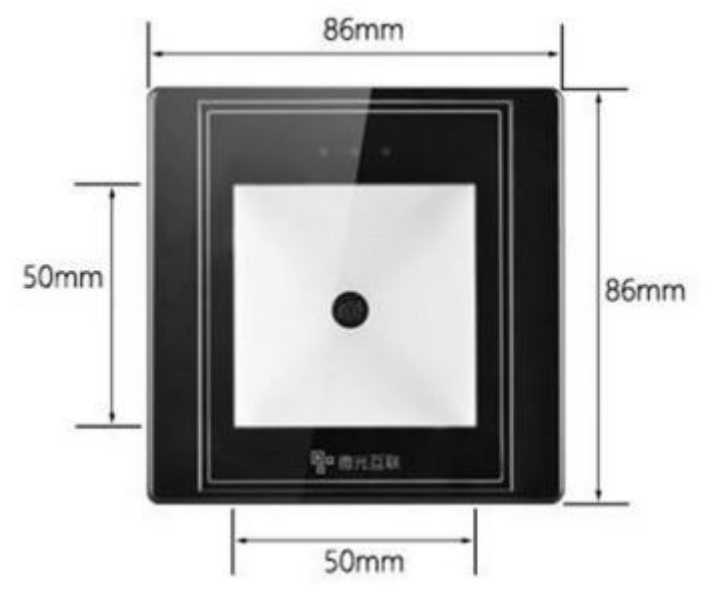

Figure 2.2.1 front view

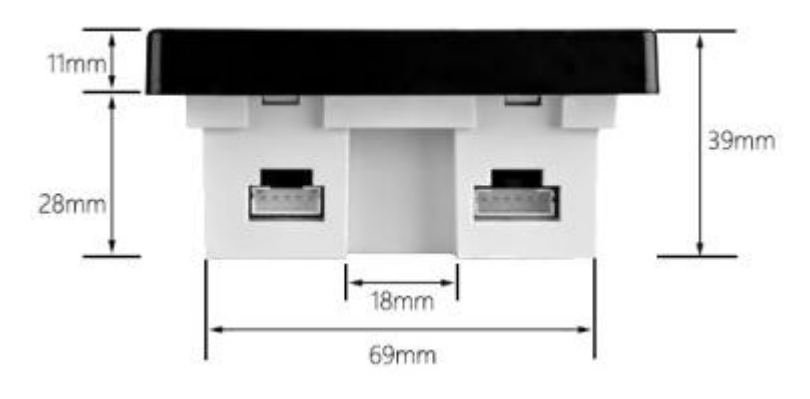

Figure 2.2.2 side view

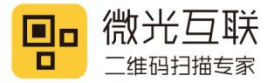

# 3. Product parameters

# **3.1. General parameters**

| General parameters |                                                 |  |  |
|--------------------|-------------------------------------------------|--|--|
| Output interface   | USB、RS232\RS485、TTL、Wiegand, wifi, Ethernet     |  |  |
| T 1 1 1            | White, red, and green indicators                |  |  |
| Indicating method  | Buzzer cue                                      |  |  |
| Imaging sensor     | 300,000 pixel CMOS sensor                       |  |  |
| Max resolution     | 640*480                                         |  |  |
| Operating system   | Windows (xp.7.8.10) , Linux, Android, Mac, etc. |  |  |
| Mounting method    | Embedded Installation                           |  |  |
| Product size       | 86mm*86mm*39mm                                  |  |  |
| Recognition        |                                                 |  |  |
| window size        |                                                 |  |  |
| Product material   | Imported PC+ tempered glass                     |  |  |
| Photosource        | LED diffuse lighting: white light fill          |  |  |
| Data cable         | 6pin cable \ USB cable \ DB9 serial cable       |  |  |

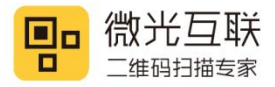

# **3.2. Recognition parameters**

| Recognition parameters |                                                                     |  |  |
|------------------------|---------------------------------------------------------------------|--|--|
| Symbologica            | QR Code、EAN-8、EAN-13、ISBN-10、ISBN-13、CODE39、CODE93、CODE128、UPC、ITF、 |  |  |
| Symbologies            | Code Bar, etc.                                                      |  |  |
| Supported decoding     | Mobile QR code and paper code                                       |  |  |
| DOF                    | Omm-100mm                                                           |  |  |
| Reading accuracy       | ≥7mil                                                               |  |  |
| Reading speed          | 30msms per time(average), support reading continuously              |  |  |
| Reading direction      | 360°                                                                |  |  |
| FOV                    | Horizontal angle: 70° Vertical angle: 60°                           |  |  |
| Identification card    | Mifare_UltraLight、Mifare_One(S50)、 Mifare_One(S70)、Mifare_Pro(X)、   |  |  |
| type                   | Mifare_DESFire                                                      |  |  |
| RF operating           | 13.56Mhz                                                            |  |  |
| frequency              |                                                                     |  |  |
| Effective operating    | <5cm                                                                |  |  |
| distance               |                                                                     |  |  |

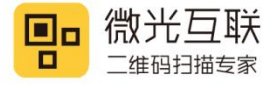

### **3.3. Electric parameters**

Power input is not allowed until the device is connected. If you plug or remove the device (with an electric plug or switch) when the cable is live, the electronic components of the device will be damaged. Ensure that the power supply is cut off before inserting or removing the cable. The device cannot work stably due to poor power connections, short intervals of power off and on operations, or large voltage drop pulses. Therefore, keep the power input stable. After the power input is turned off, the power input can be turned on again at an interval of more than 2 seconds.

| Electric parameters  |                                         |  |  |
|----------------------|-----------------------------------------|--|--|
| Working voltage      | VCC=4.7V~15V OR VUSB=4.8V~5.5V          |  |  |
| Working current      | 150mA (Typical value 12V power supply)  |  |  |
| Power consumption    | 1800mW (Typical value 12V power supply) |  |  |
| Level control signal | 3. 3V\4. 3V                             |  |  |

# **3.4. Working environment parameters**

| Working environment parameters |                                                         |  |  |
|--------------------------------|---------------------------------------------------------|--|--|
| ESD protection                 | Contact discharge 4KV (Interface section)               |  |  |
| Working temp                   | -20° C-70° C                                            |  |  |
| Storage temp                   | -40° C-80° C                                            |  |  |
| Relative humidity              | 5%-95% (No condensation) (environment temperature 30°C) |  |  |
| Ambient light                  | t light 0-80000Lux(Non direct sunlight)                 |  |  |

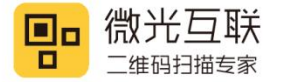

# 4. Interface definition

The MX86 has two terminals, as shown in the figure, a 5pin port and a 6pin port.

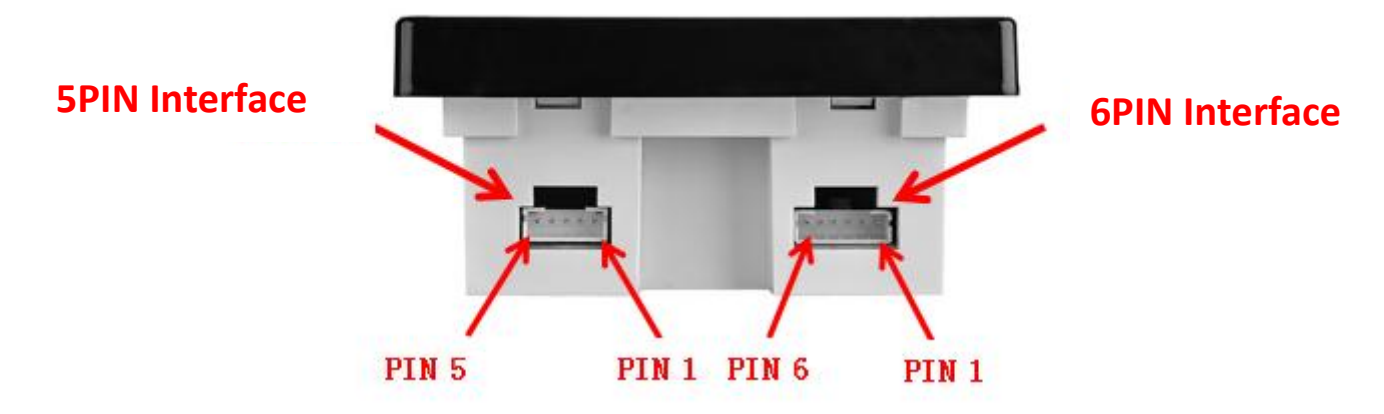

Figure 4 MX86 Interface definition indicator graph

MX86 5pin output interface definition:

| PIN# | Signal Name | I/0    | Description            |
|------|-------------|--------|------------------------|
| 1    | GND_EARTH   | -      | Shield ground, connect |
|      |             |        | to USB shield          |
| 2    | GND         | -      | Power ground           |
| 3    | DATA+       | -      | Data+                  |
| 4    | DATA-       | -      | Data-                  |
| 5    | VUSB        | Output | USB power supply       |

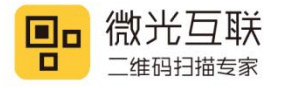

#### MX86 6pin Output interface definition:

| Pin | Signal name | 1/0    | Description               |
|-----|-------------|--------|---------------------------|
|     | RX          | INPUT  | Serial logic level input  |
| 1   | DATA0       | OUTPUT | Wiegand data 0            |
|     | OPEN        | OUTPUT | Access control output     |
| 2   | тх          | OUTPUT | Serial logic level output |
|     | DATA1       | OUTPUT | Serial data 1             |
| 3   | GND         | -      | Power ground              |
| 4   | VCC         | -      | Power input               |
| 5   | RS485-A     | Ю      | RS485Level Driver IO      |
| 6   | RS485-B     | Ю      | RS485Level Driver IO      |

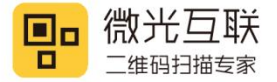

# 5. Operating instructions

# 5.1. Wiring Diagram

5.1.1. Data cable included in each version

#### 5.1.1.1. USB & WIFI Output mode

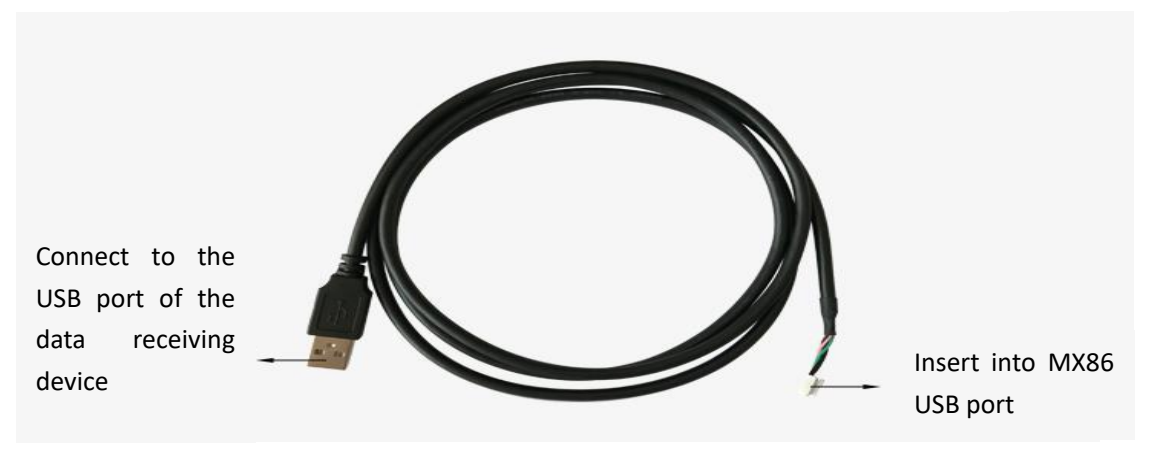

Figure 5.1 USB cable

#### 5.1.1.2. RS232 Output mode

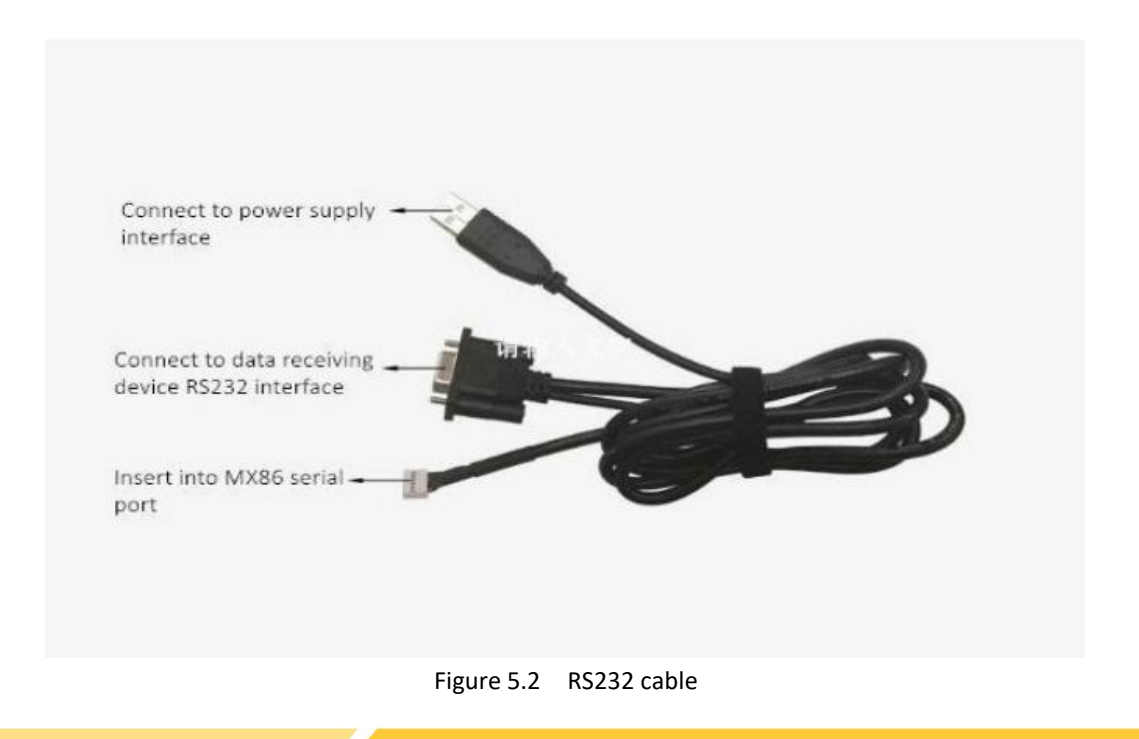

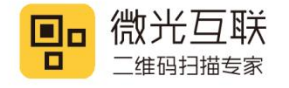

#### 5.1.1.3. RS485/TTL/Wiegand Output mode

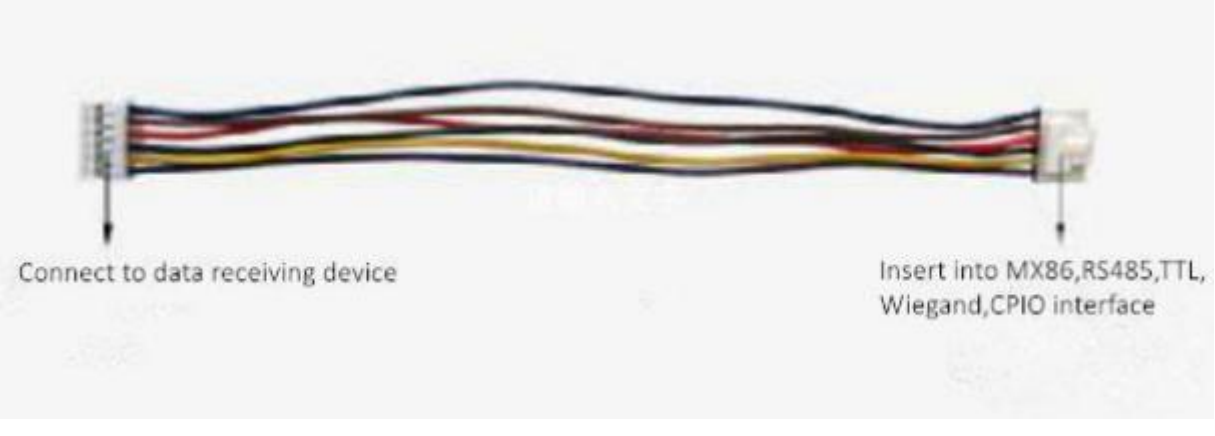

Figure 5.3 RS485/TTL/wiegand cable

#### 5.1.1.4. Ethernet output mode

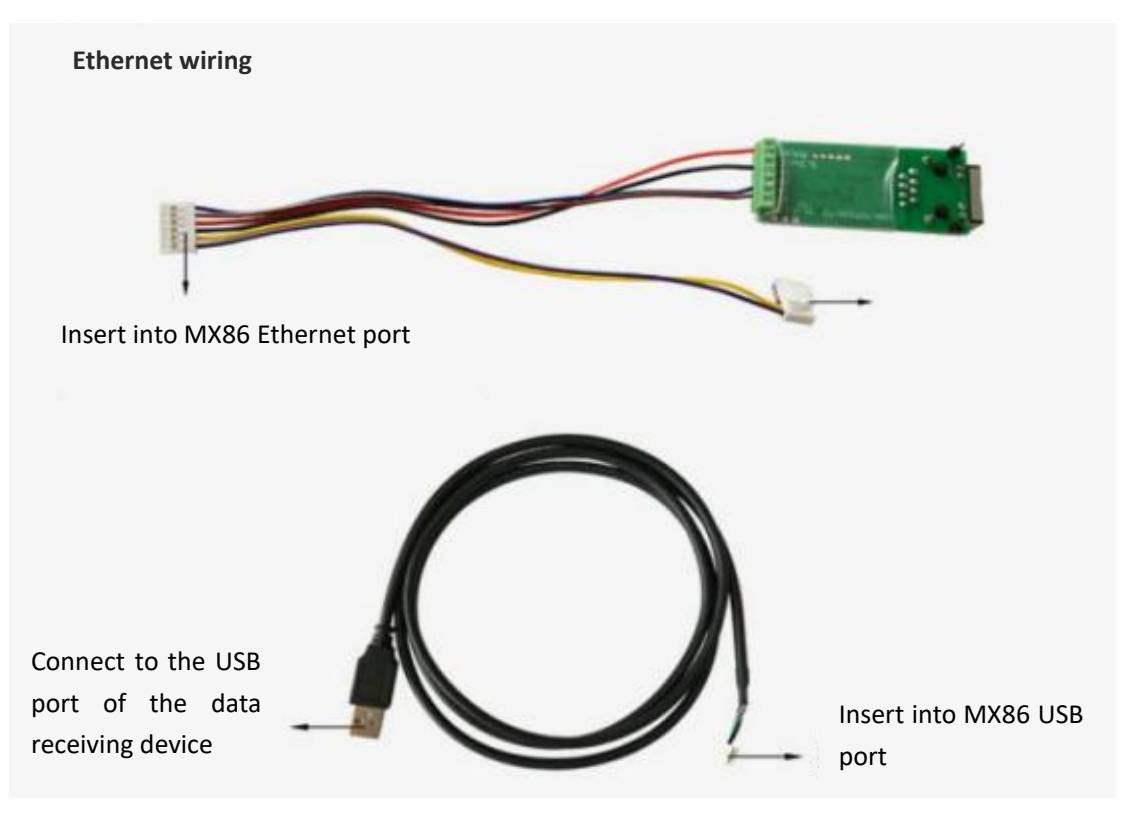

Figure 5.4 Ethernet cable (Two cables: USB cable + 6-PIN cable Connect to the network module)

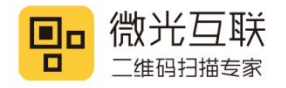

#### 5.1.2. Connection schematic diagram

#### 5.1.2.1. USB output mode connection diagram

Connect one end of the USB cable to the scanner and the other end to the USB port on the computer.

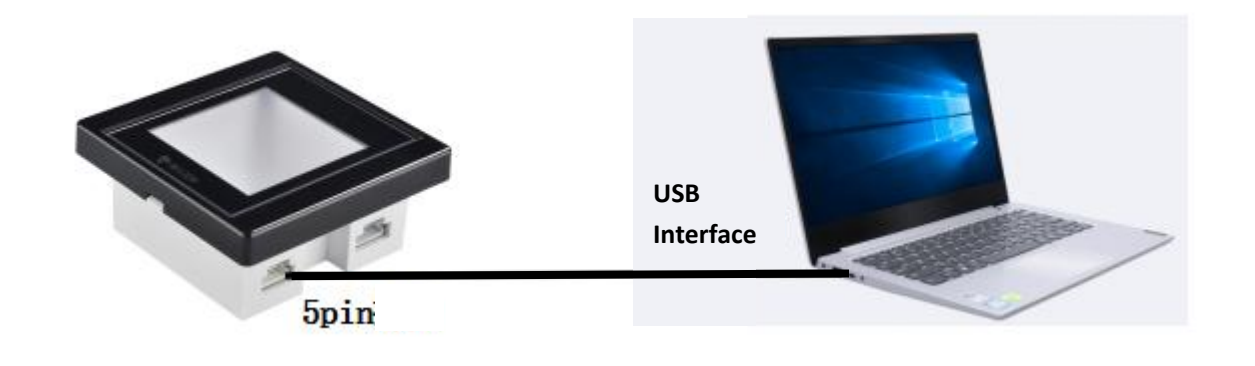

Figure 5.5 USB output mode connection diagram

#### 5.1.2.2. RS232 output mode connection diagram

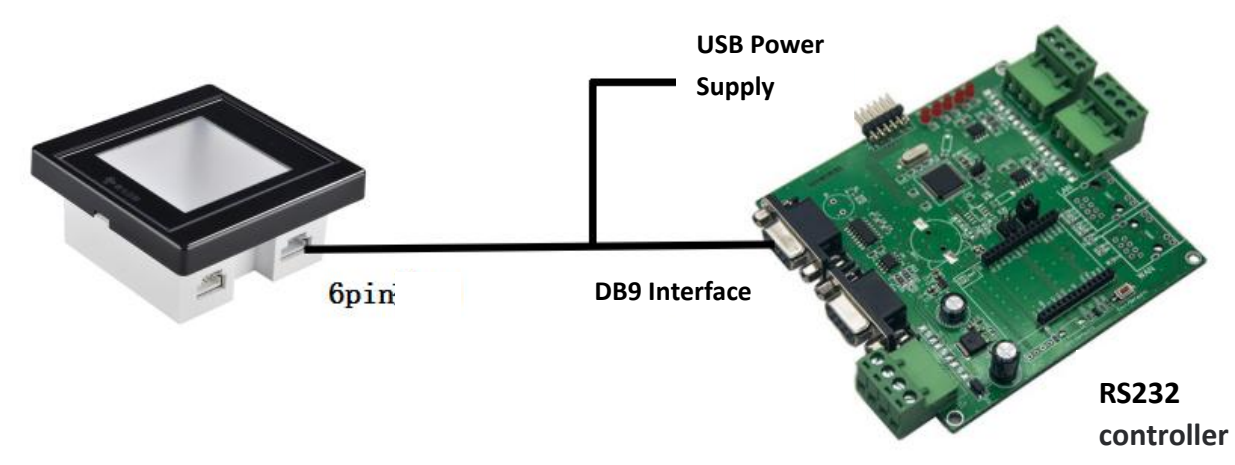

Figure 5.6 RS232 output mode connection diagram

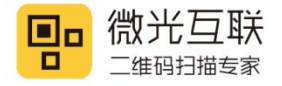

#### 5.1.2.3. RS485 output mode connection diagram

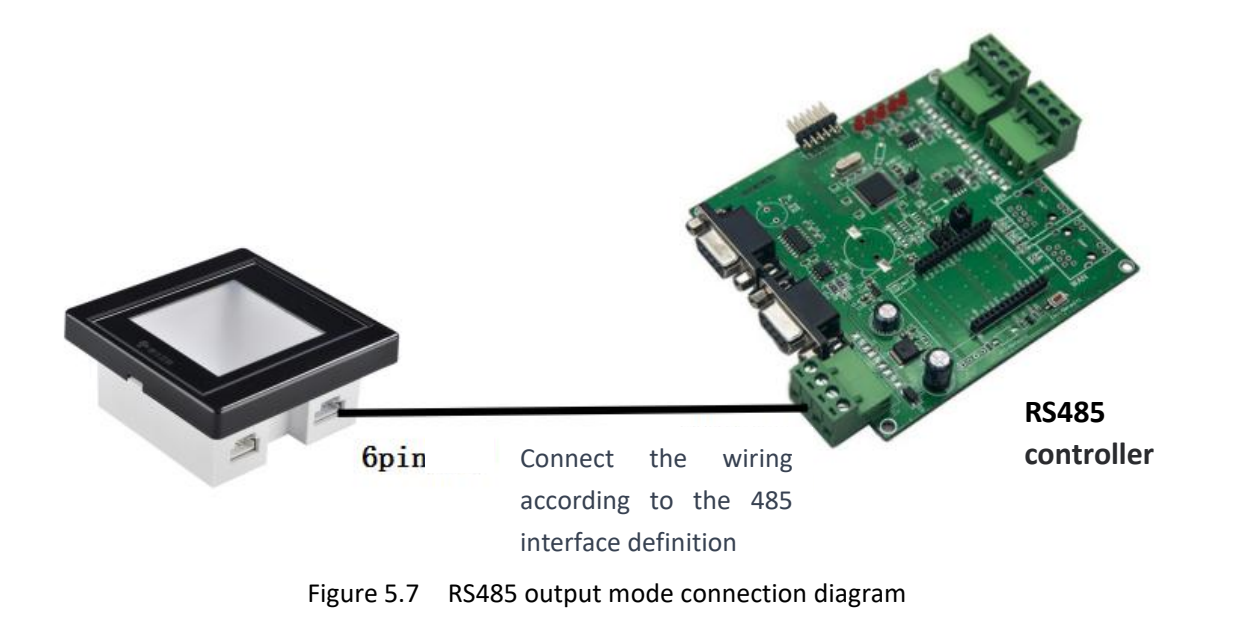

#### 5.1.2.4. TTL output mode connection diagram

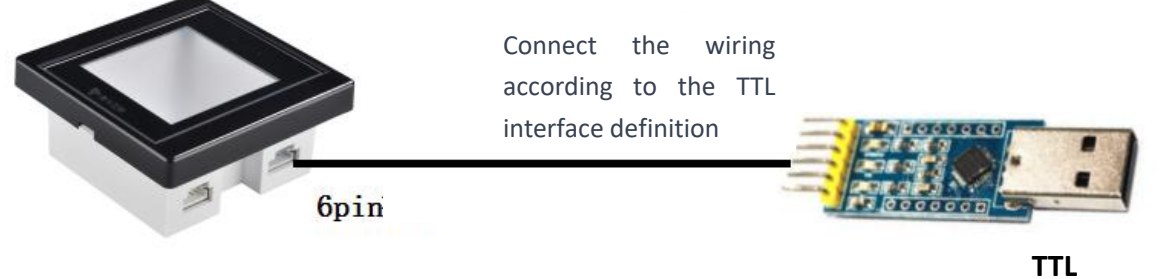

Figure 5.8 TTL output mode connection diagram

module

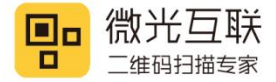

5.1.2.5. Wiegand output mode connection diagram

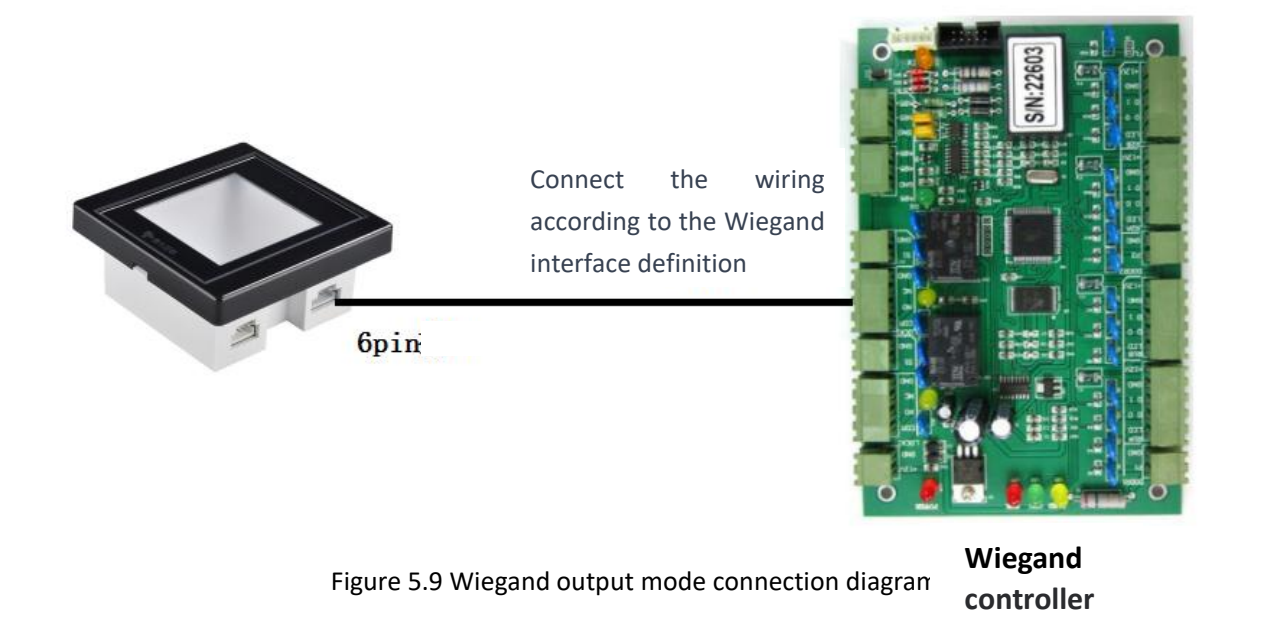

5.1.2.6. WIFI output mode connection diagram

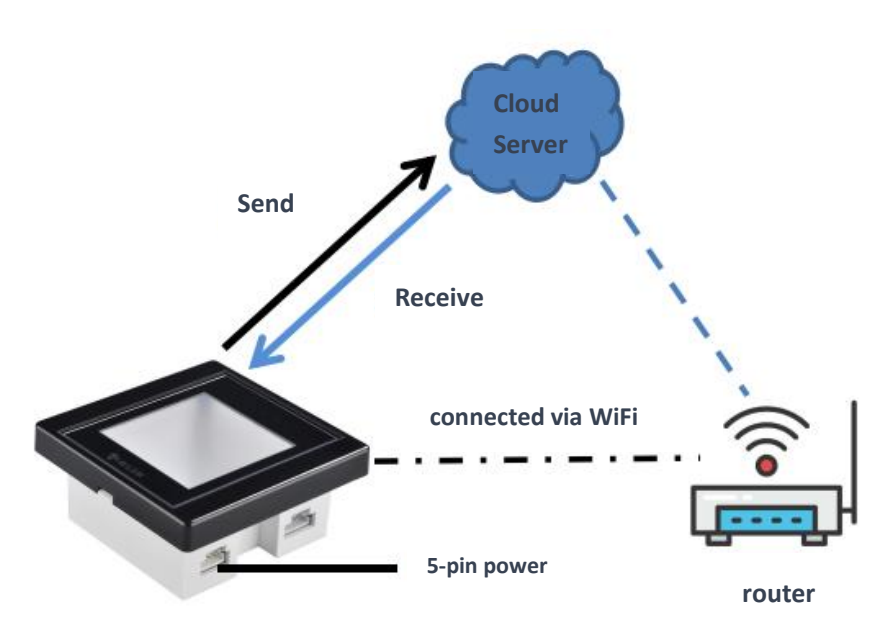

图 5.10 wifi output mode connection diagram

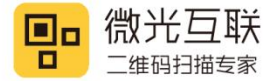

#### 5.1.2.7. Ethernet output mode connection diagram

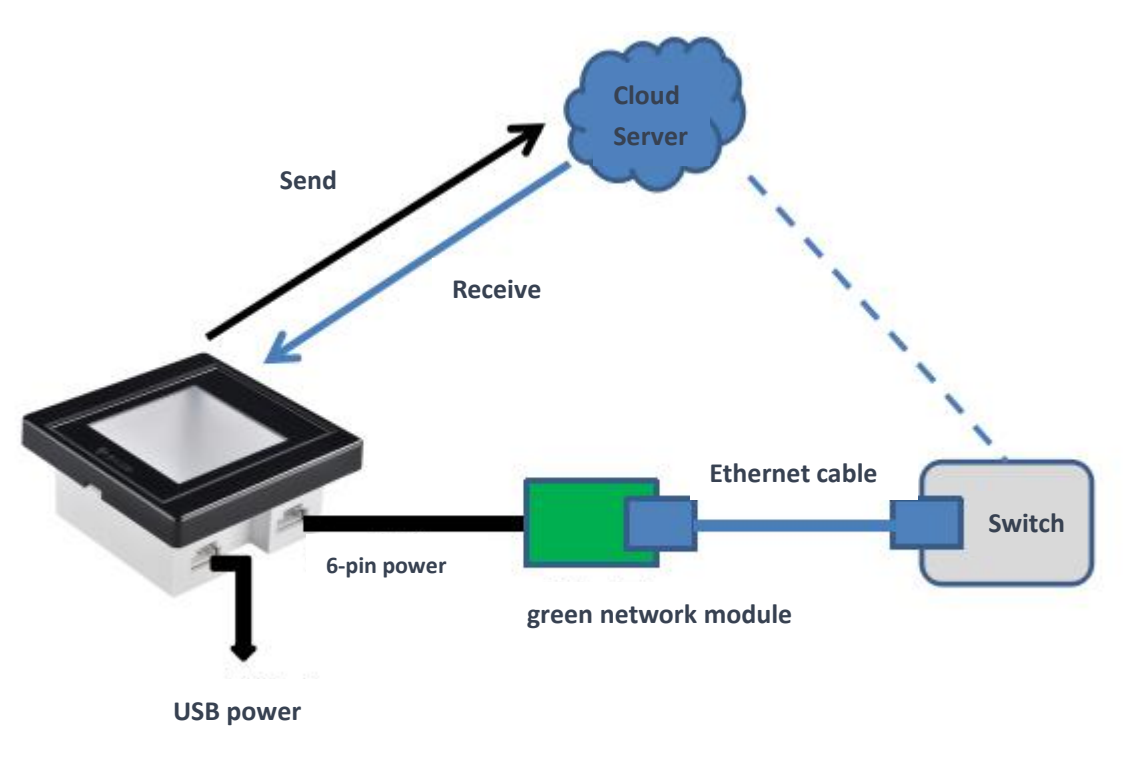

Figure 5.11 output mode connection diagram

# **5.2. Product configuration**

Use the Vguang config tool to configure the device. Open the following configuration tool (available from the download center on the official website).

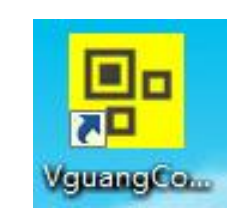

Figure 5.12 configuration tool

For details about how to use the configuration tool, see the user manual of the configuration tool VguangConfig.

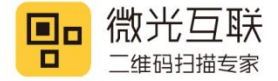

# 6. Network access control scenario

### 6.1. Scenario diagram

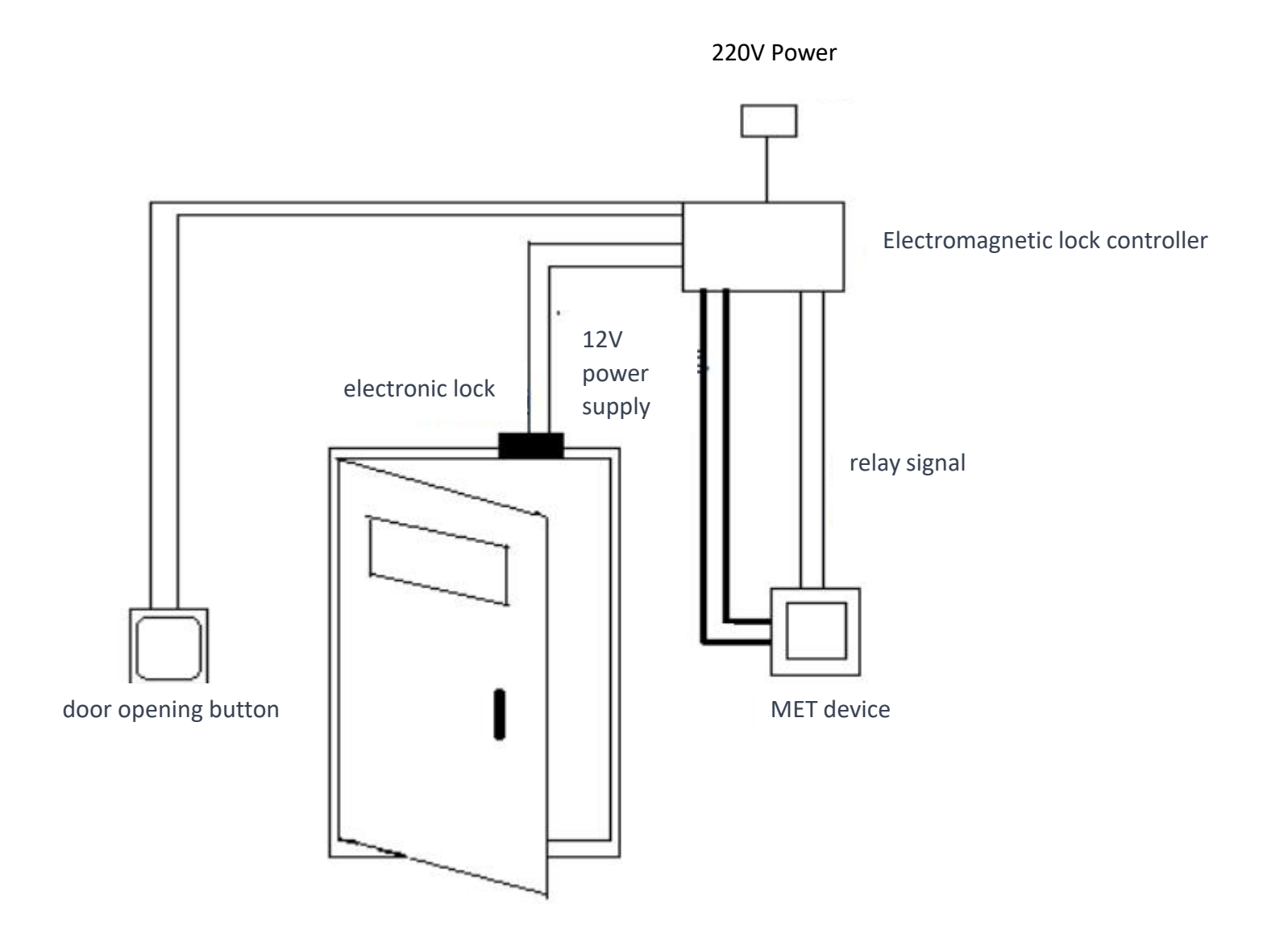

Figure 6.1 Scenario diagram

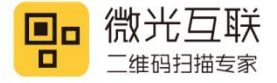

# 6.2. Access control system wiring diagram

#### 6.2.1. Wifi version electrical connection diagram with electronic lock

Wifi version electrical connection diagram with electronic lock:

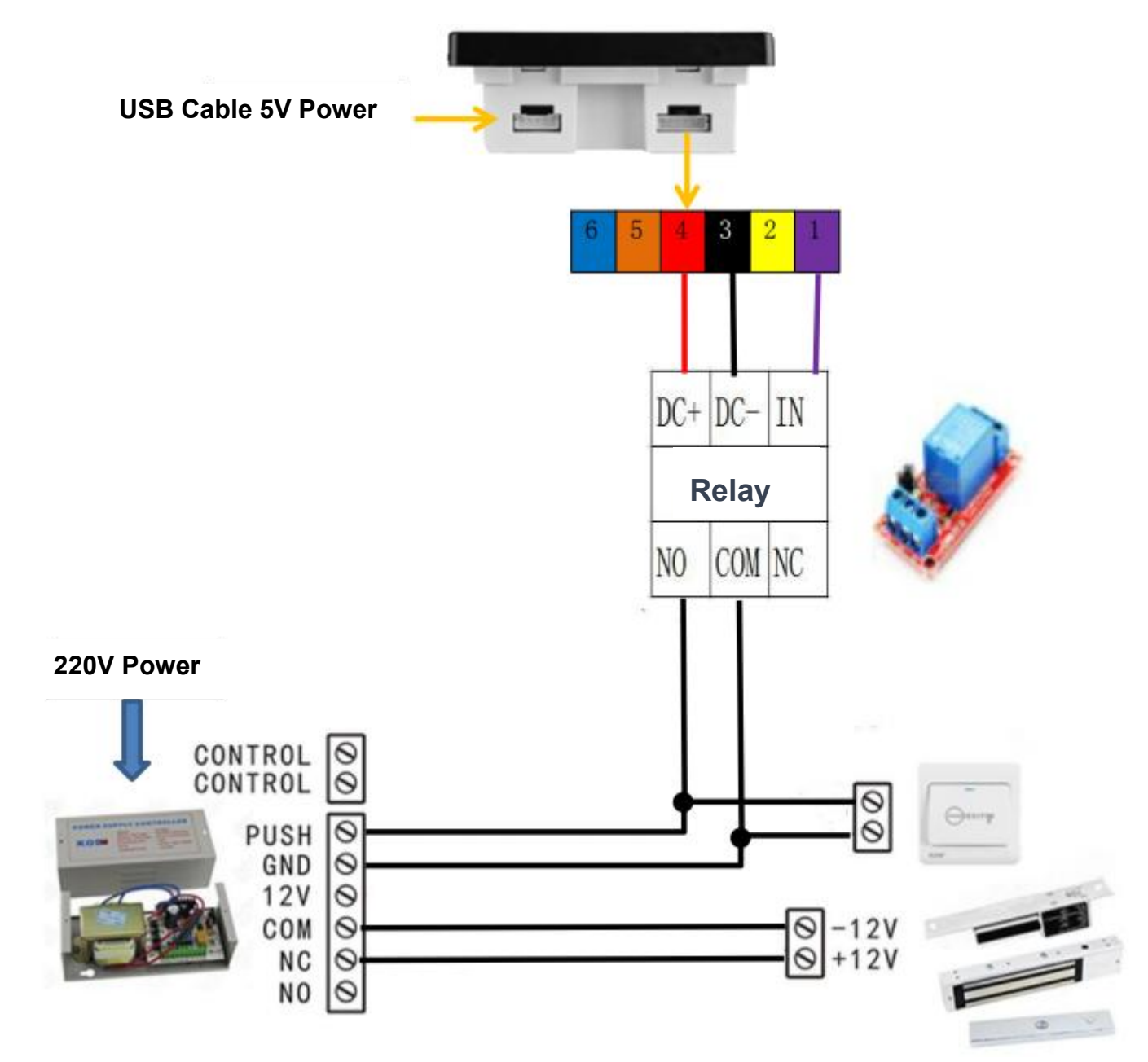

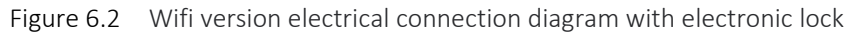

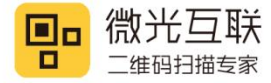

### 6.2.2. Electrical connection diagram of Ethernet version and electronic lock

Electrical connection diagram of Ethernet version and electronic lock:

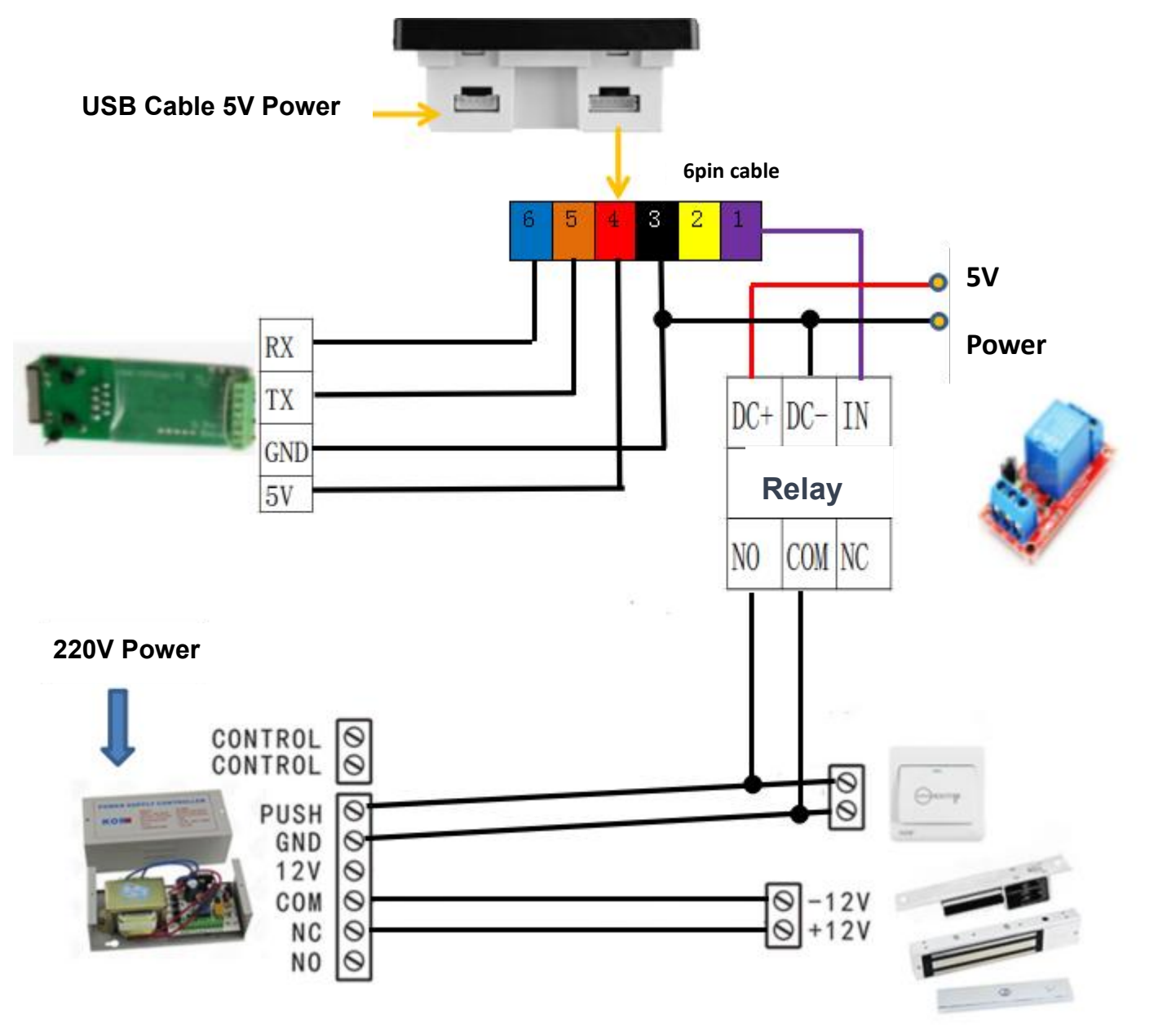

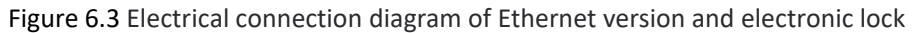

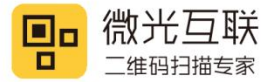

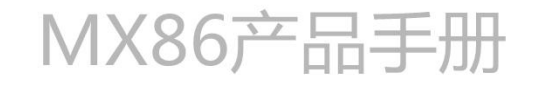

# 7. Installation and Disassembly

Notice:

- 1, The use of metal material for the 86 box is not recommended (it may affect the NFC performance
- of the product).

2, For the 86 concealed box, please refer to the following dimensions. All dimensions are inner diameters.

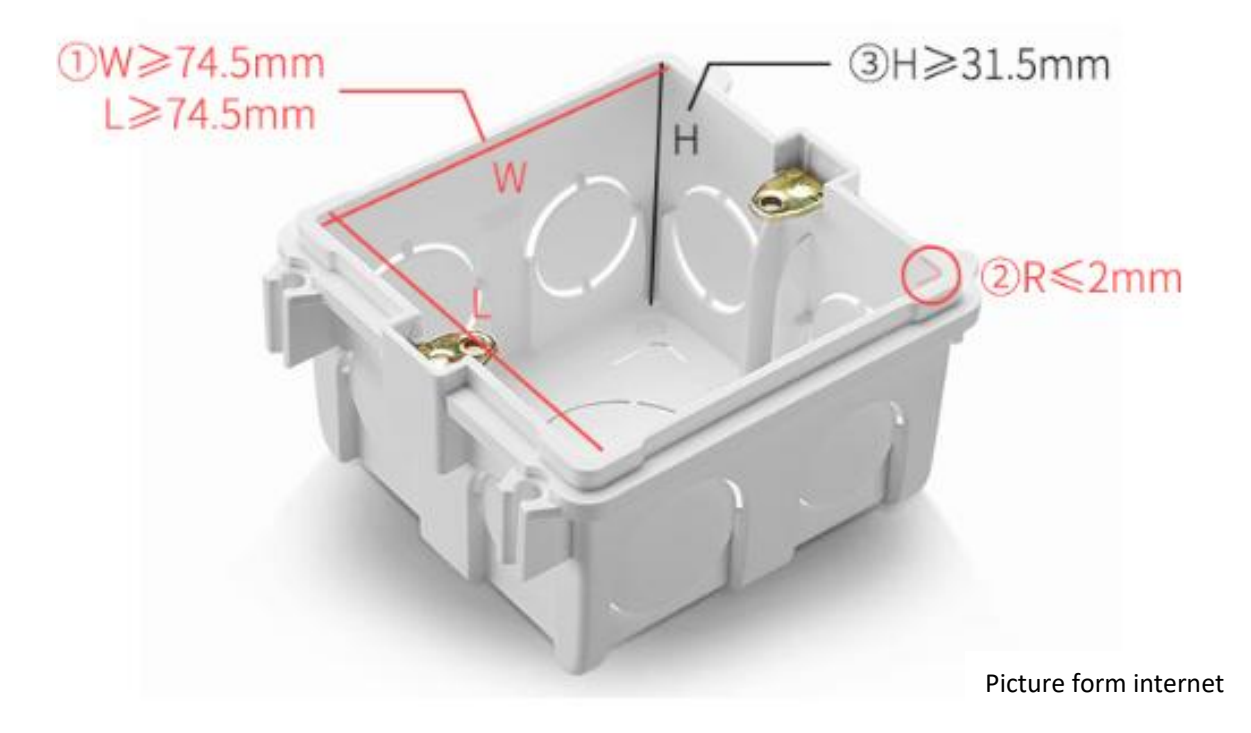

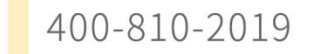

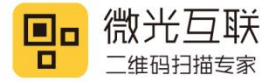

# 7.1. Install

 Installation Preparations: Prepare the 86 box or corresponding opening, screwdriver, screws, and disassemble the MX86.

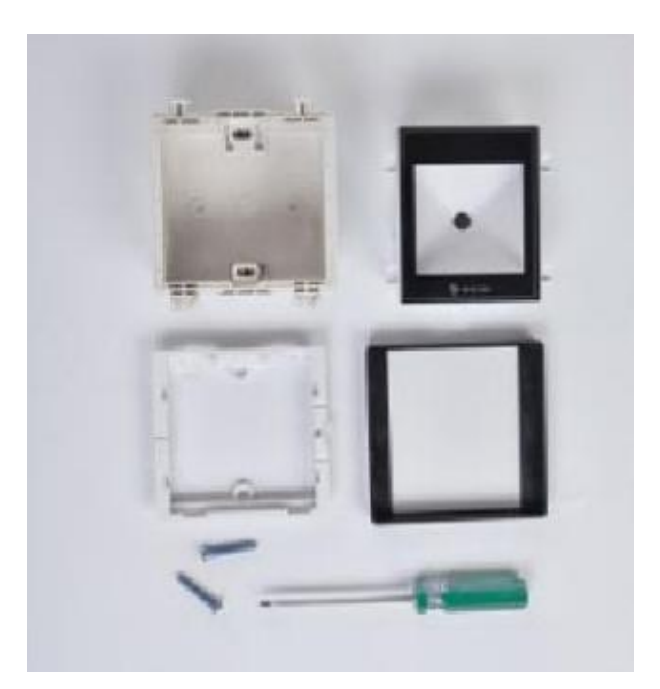

② Place the MX86 installation frame on the 86 box, aligning the screw holes with those on the 86 box.

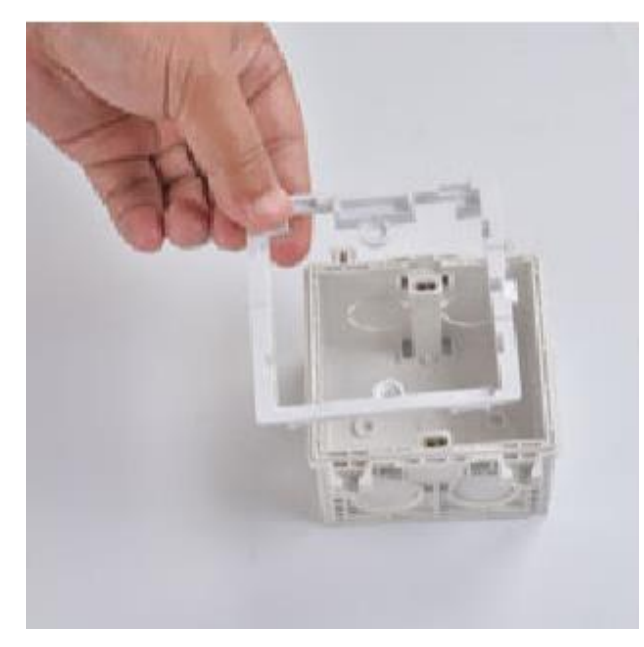

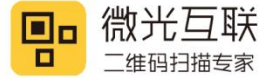

③ Screw in the screws at the screw holes to secure the installation frame and the 86 box together.

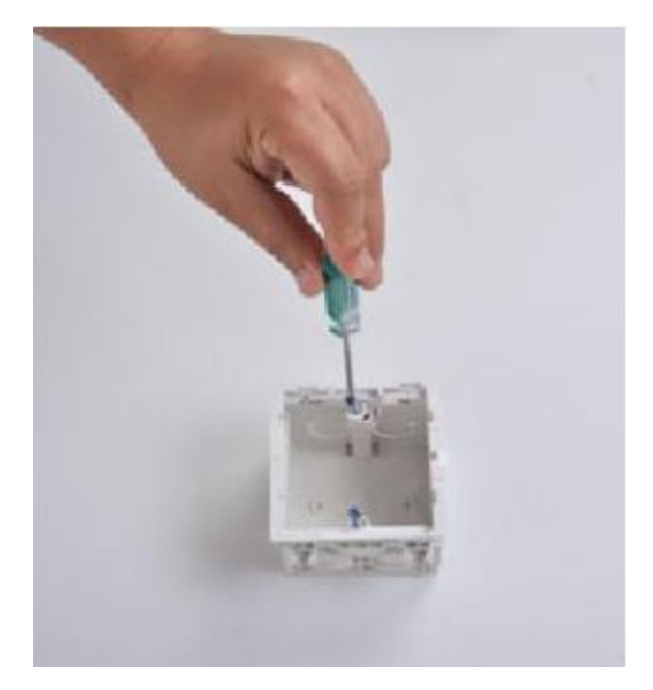

④ After securing the screws, it should look like the image below.

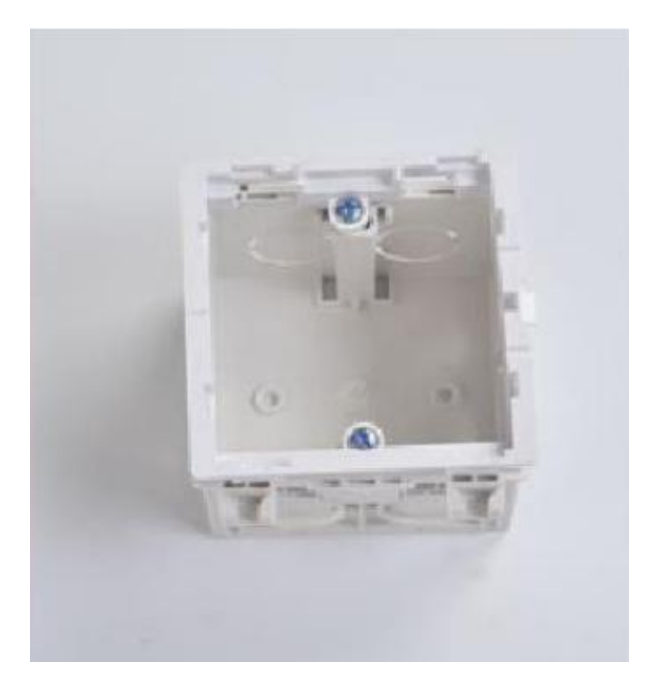

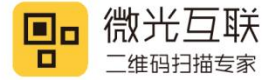

⑤ Insert the main part of MX86 into the installation frame from the bottom, paying attention to

the orientation.

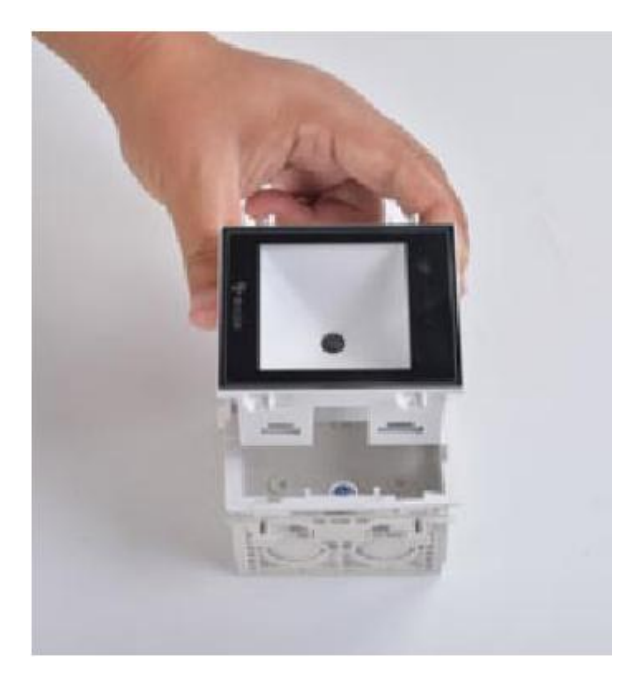

<sup>(6)</sup> Press down to embed the main part of MX86 into the installation frame, ensuring that it locks into place.

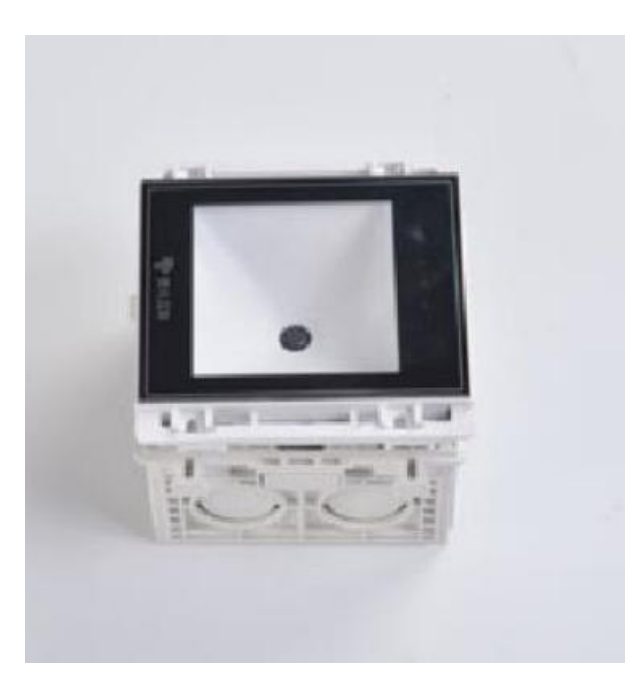

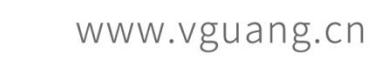

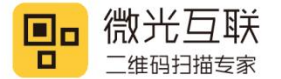

 $\bigcirc$  Install the outer frame of the MX86 faceplate, and press lightly to lock it in place.

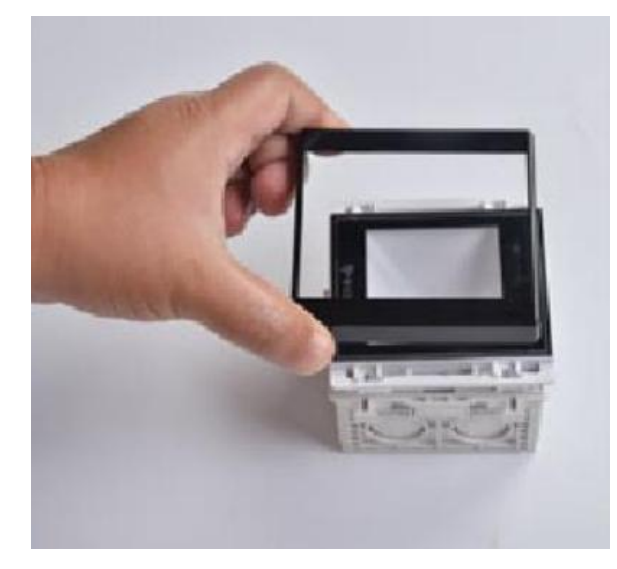

(8) Installation is complete, as shown in the picture.

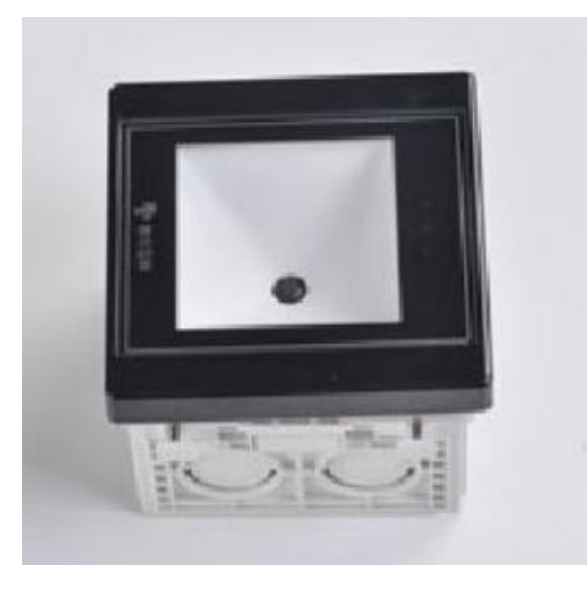

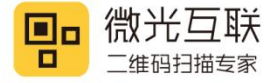

### 7.2. Disassembly

1 Prepare a screwdriver before disassembling.

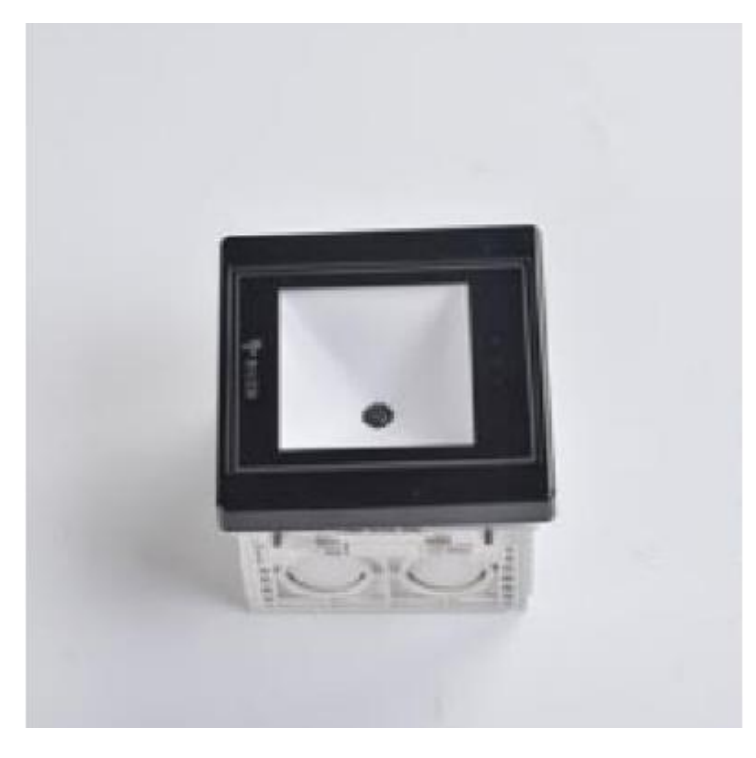

② Prepare a screwdriver before disassembling.

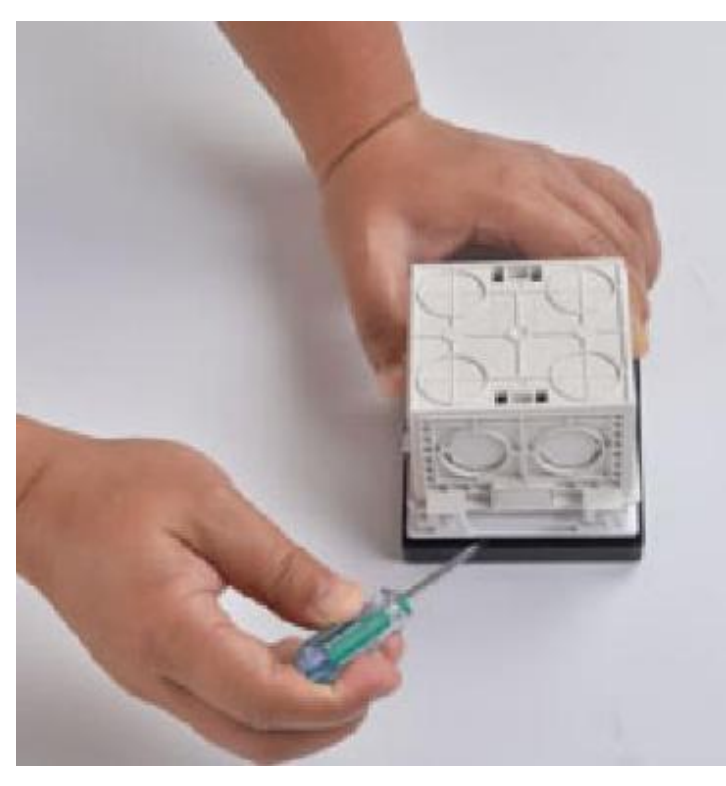

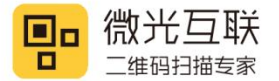

3 Remove the bottom cover frame.

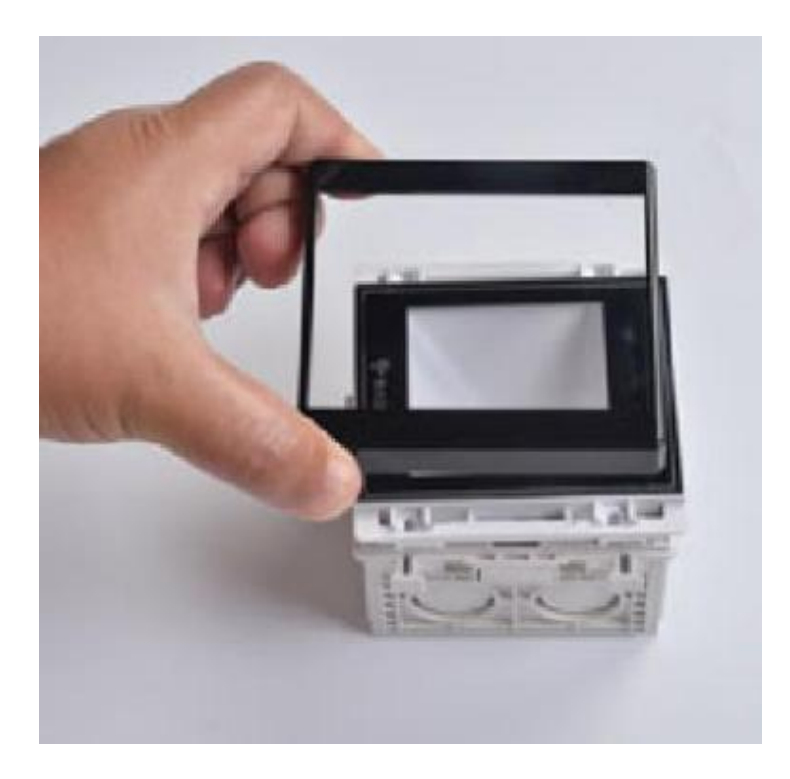

④ Insert a screwdriver into the latch position, move the latch, and separate the main part from the mounting frame.

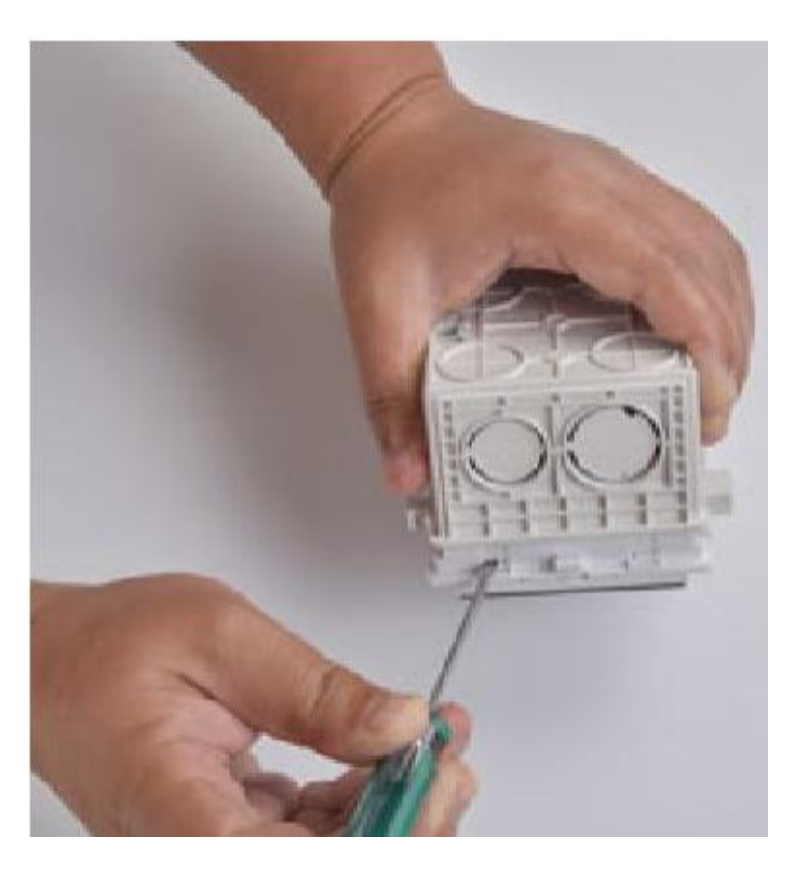

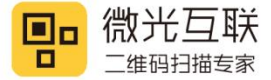

⑤ After opening all the latches, remove the main part of MX86.

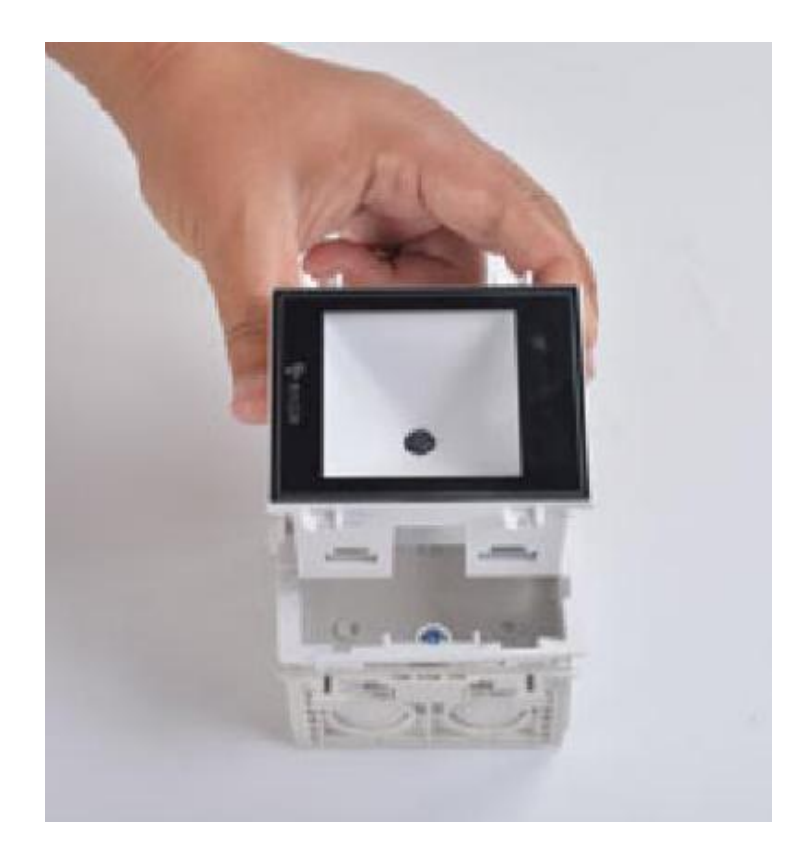

(6) Use a screwdriver to remove the screws.

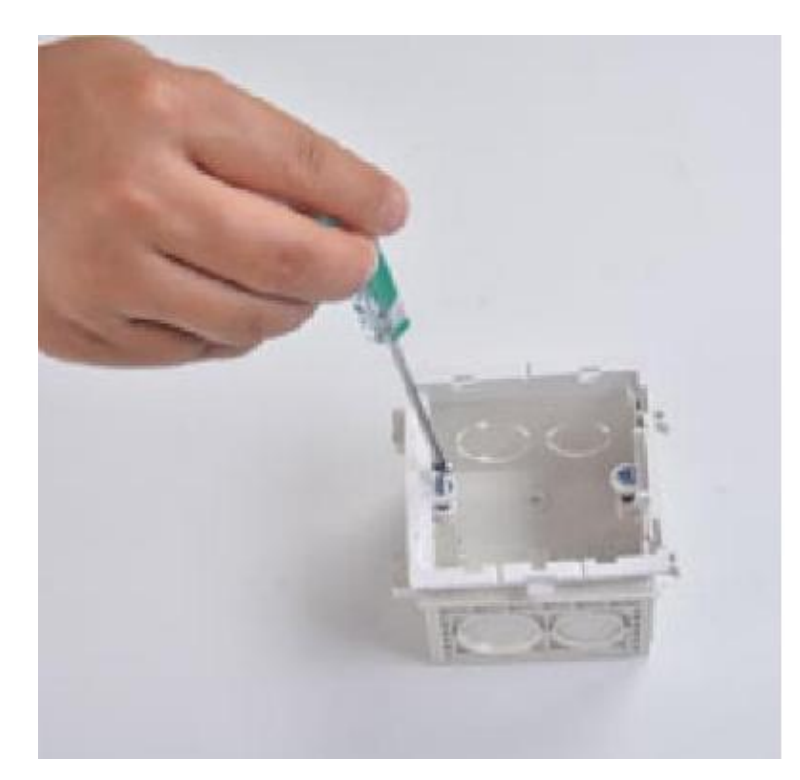

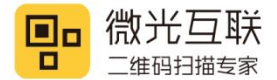

 $\ensuremath{\overline{\mathcal{T}}}$  Remove the MX86 installation frame.

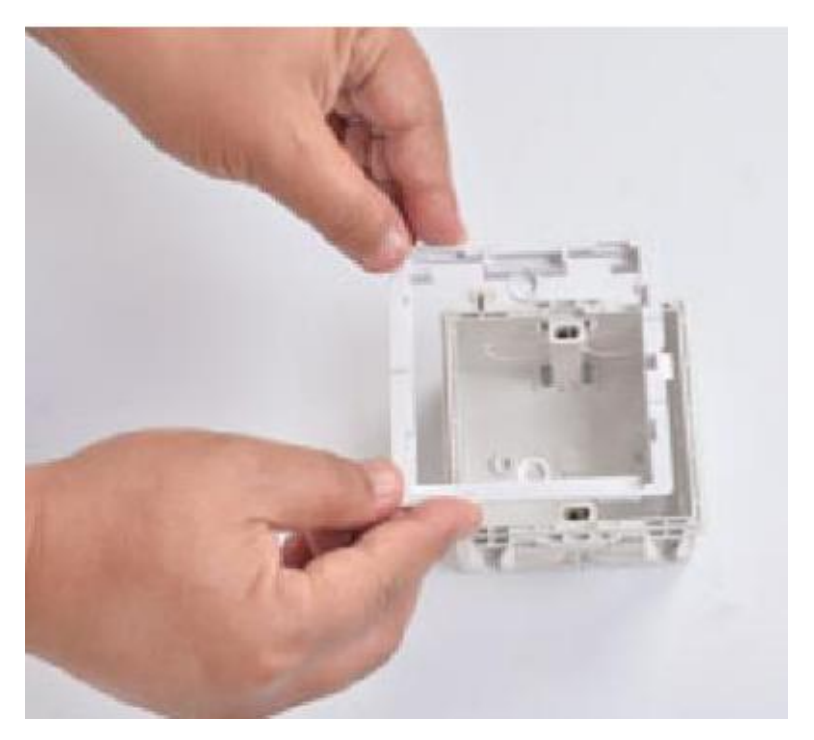

(8) Disassembly is complete, as shown in the picture.

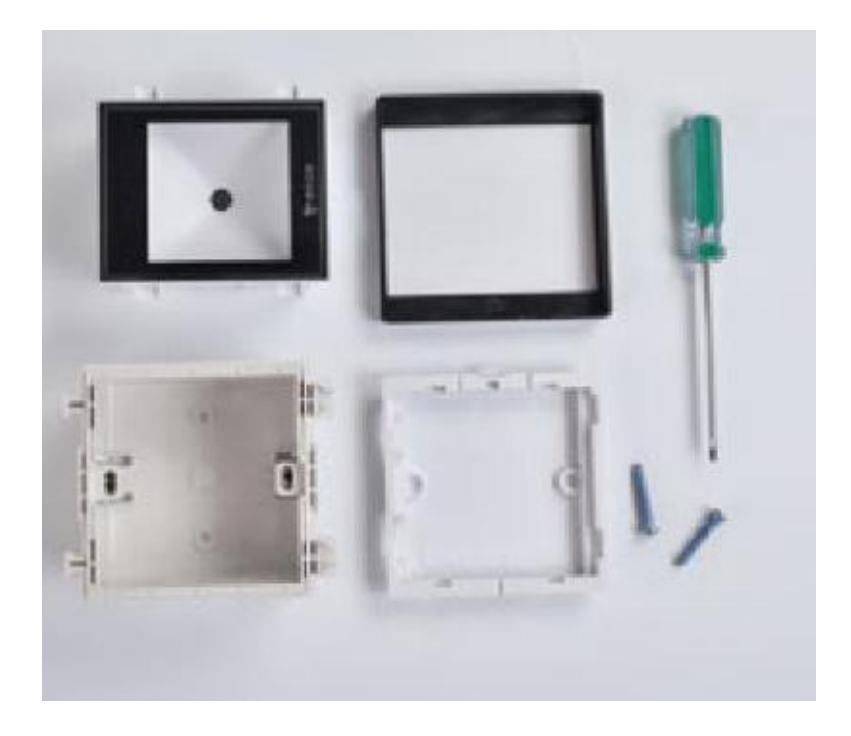

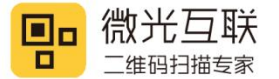

# 8. Common problem

1. Device Cannot Connect to Configuration Tool.

When configuring the barcode scanner, it is necessary to use the barcode configuration method. This involves generating a

configuration code using the configuration tool and then configuring the scanner by scanning the configuration code.

2. After Successful Configuration, the Scanner Does Not Send Requests to the Server.

A. Check whether the device is successfully connected to the network. Configure the scanner with a static IP and perform

a Ping test to check network connectivity. If Ping is unsuccessful, inspect the network cable connection.

B. If there is still no request sent even with a normal network, refer to the MicroLight Interconnect Network Device Interface Specification 1.2 and debug the server interface.

3. The Server Receives Requests but Cannot Parse the Data. The scanner uploads pure text format data, not JSON. If attempting to parse in JSON format, it will not be successful.

4. After the Server Returns code=0000, the Scanner Does Not Output the Door-Opening Signal.

A. Ensure that "Control Relay" is selected in the "Successful Transmission Behavior."

B. Confirm that the output mode is set to "TCP Protocol" or "HTTP Protocol" as only these two modes can return code=0000.

C. The returned "code=0000" is also in text format, not JSON.

5. Power-On Start is Normal, but the Scanner Does Not Respond to Configuration Codes, i.e., No Beeping Sound.

If the device has problems despite a normal power-on start, it may need to be sent back for repairs.

Please follow the device and server documentation for configuration and check for potential hardware issues. If the issue persists, it is advisable to contact the device supplier or technical support team for detailed assistance.

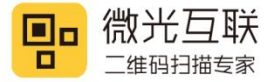

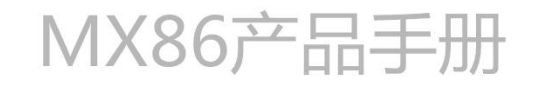

# **Contact info**

Company name: Beijing Vguang Internet Technology Co., Ltd,.

Address: China Meteorological Science and Technology Park, No.2, Zhenxing Road, Changping

District, Beijing, China.

Hot line: 400-810-2019